# epati

## SSL VPN 2 Adımlı Kimlik Doğrulama Windows İstemci Yapılandırması

Ürün: Antikor v2 - Yeni Nesil Güvenlik Duvarı

Yapılandırma Örnekleri

www.epati.com.tr

# ераті

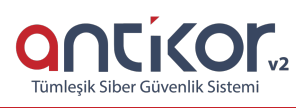

### SSL VPN 2 Adımlı Kimlik Doğrulama Windows İstemci Yapılandırması

SSL VPN: (Secure Sockets Layer Virtual Private Network - Güvenli Yuva Katmanı Tabanlı Sanal Özel Ağ) Herhangi bir ağa uzaktan güvenli bir şekilde erişmek için kullanılır. SSL VPN sayesinde SSL Sertifikalı şifreli bir iletişim sağlanır. IPSec VPN'de yaşanan zorluklar nedeni ile IPSec VPN'in yerini SSL VPN almıştır.

Not: Yapılandırmada bulunan IP adresleri, kullanıcı adları ve verilen kodlar temsilidir.

#### Adım 1

OpenVPN programı aşağıdaki linkten indirilir.

https://openvpn.net/index.php/open-source/downloads.html

#### Adım 2

Kurulum ekranında kurulum yönergeleri onaylanarak kurulum tamamlanmalıdır.

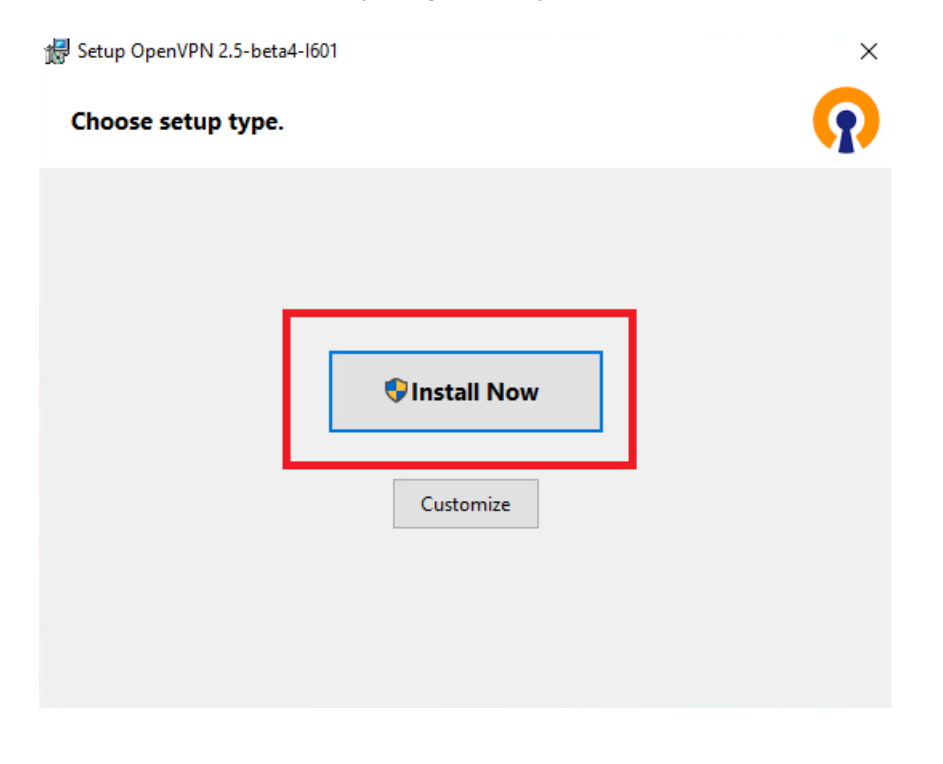

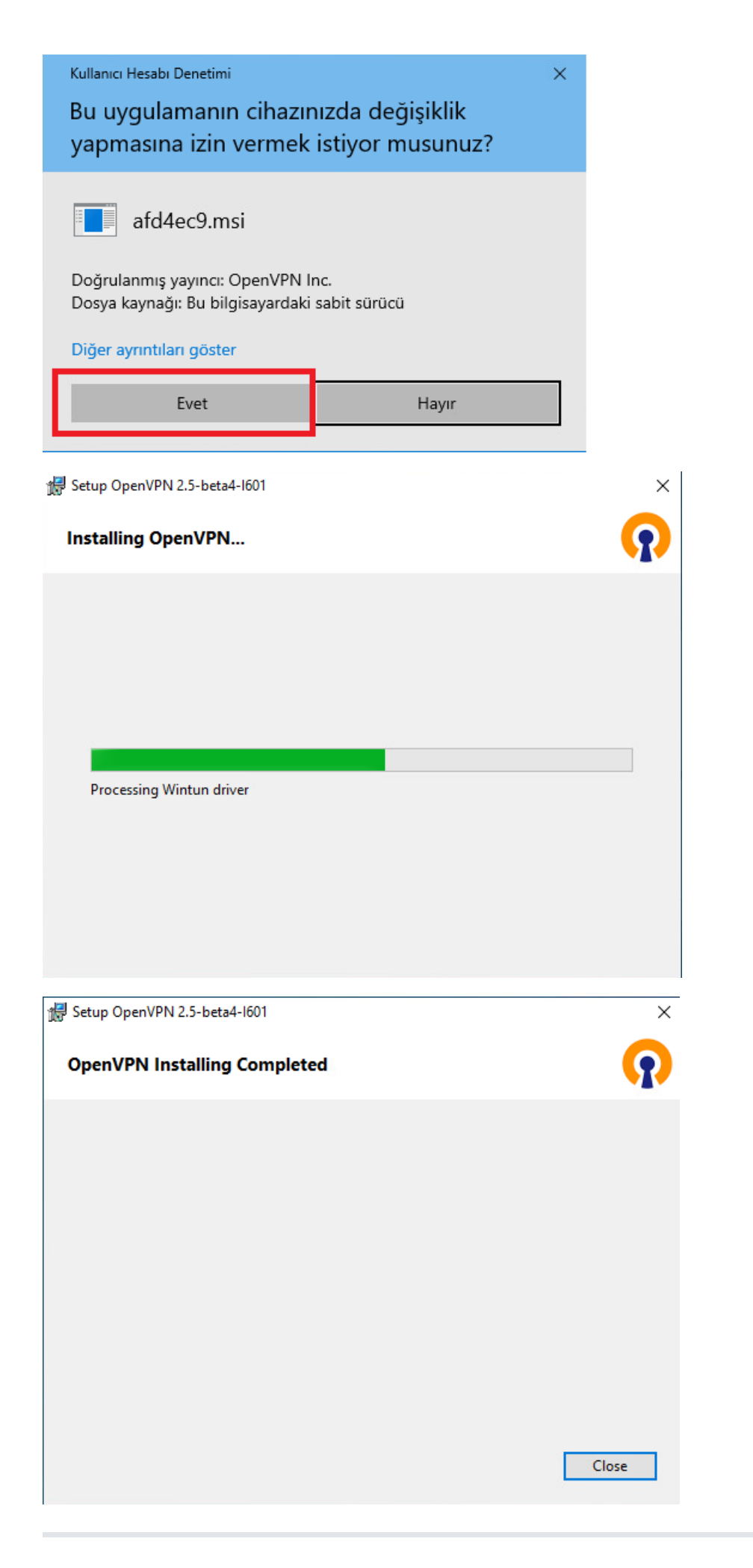

Kurulumdan hemen sonra, sistem yöneticiniz tarafından size verilen IP adresi ile SSL VPN Portalına gidilir. (https://IPAdresi:8800/ssl-vpn-portal)

| anticor                            |
|------------------------------------|
| SSL VPN Kullanıcı Doğrulama        |
| Kullanıcı Adı                      |
| Parola                             |
| Doğrula ve Giriş Yap               |
| ePati Bilişim Teknolojileri © 2016 |
|                                    |
|                                    |
|                                    |

SSL VPN için oluşturulmuş kullanıcı ile doğrulama yapılır.

|   | anticor                            |  |
|---|------------------------------------|--|
|   | SSL VPN Kullanıcı Doğrulama        |  |
|   | epatibilisim                       |  |
| [ |                                    |  |
|   | Doğrula ve Giriş Yap               |  |
|   | ePati Bilişim Teknolojileri © 2016 |  |
|   |                                    |  |

#### Adım 4

İki adımlı doğrulamada kullanıcı bilgileri ile giriş yapıldıktan sonra ikinci aşama olan**Google Authenticator**(Google Play Store'dan uygulamayı indirebilirsiniz.) uygulaması ile QR kod taranıp 6 haneli kod girilir.

Google Authenticator uygulamasında bulunan artı(+) sembolüne tıklayıp QR kodu tarattığınızda 30 saniyede bir yenilenen bir kod karşınıza çıkacaktır.

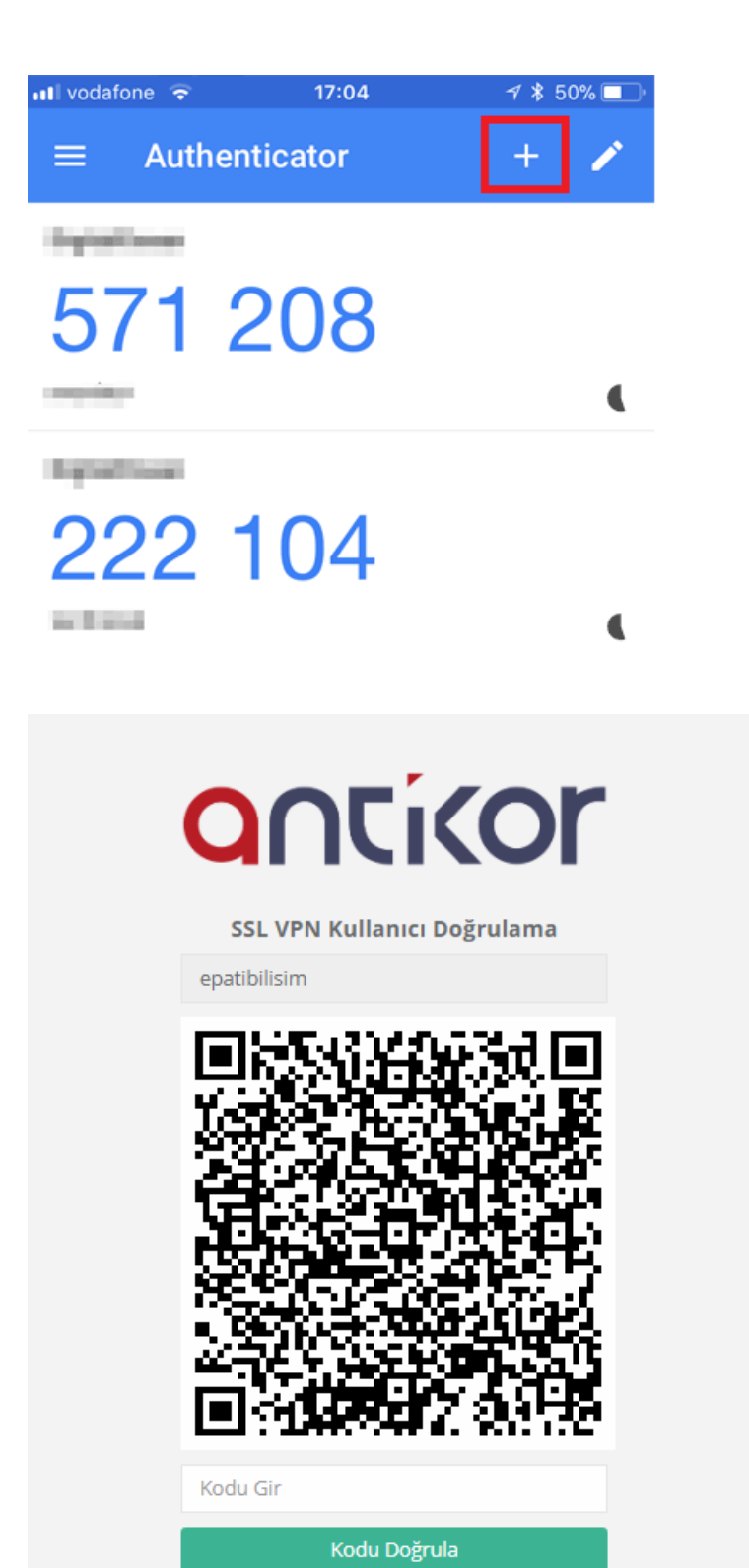

• Vandura inia Teldara

ePati Bilişim Teknolojileri © 2016

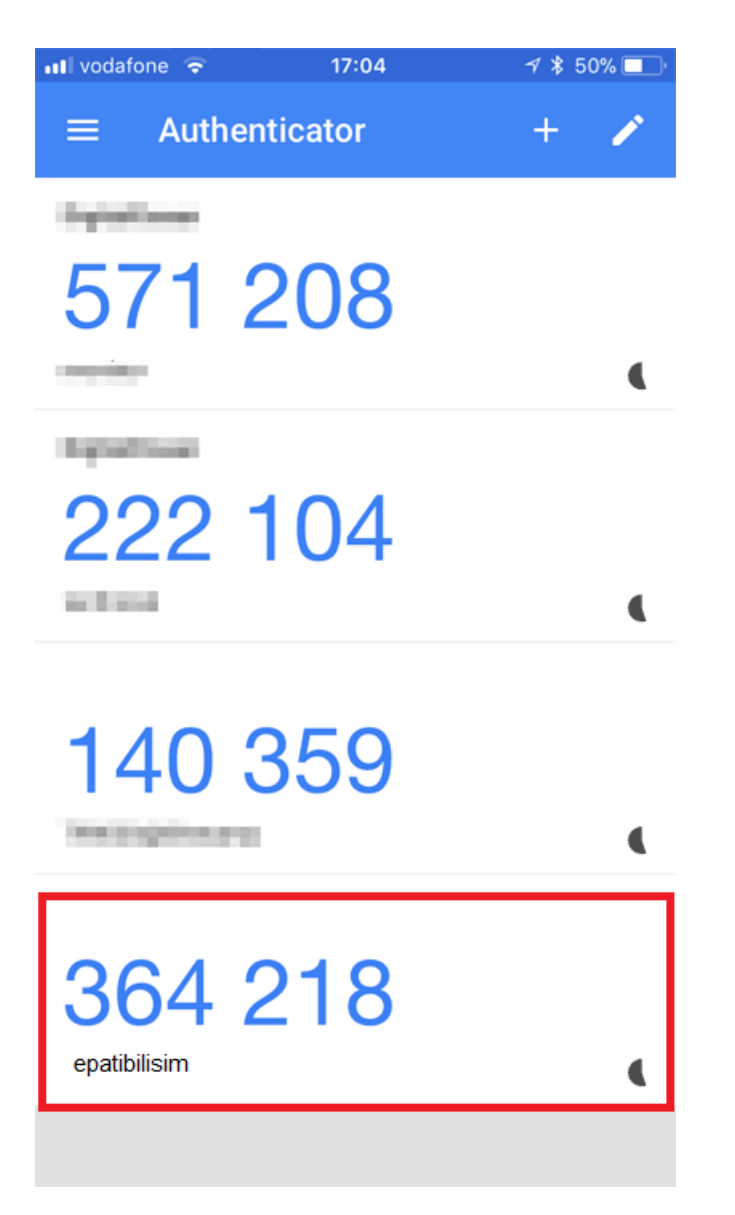

Google authenticator'de yazan kodu, portalda QR'ın altındaki metin kutusuna giriniz.

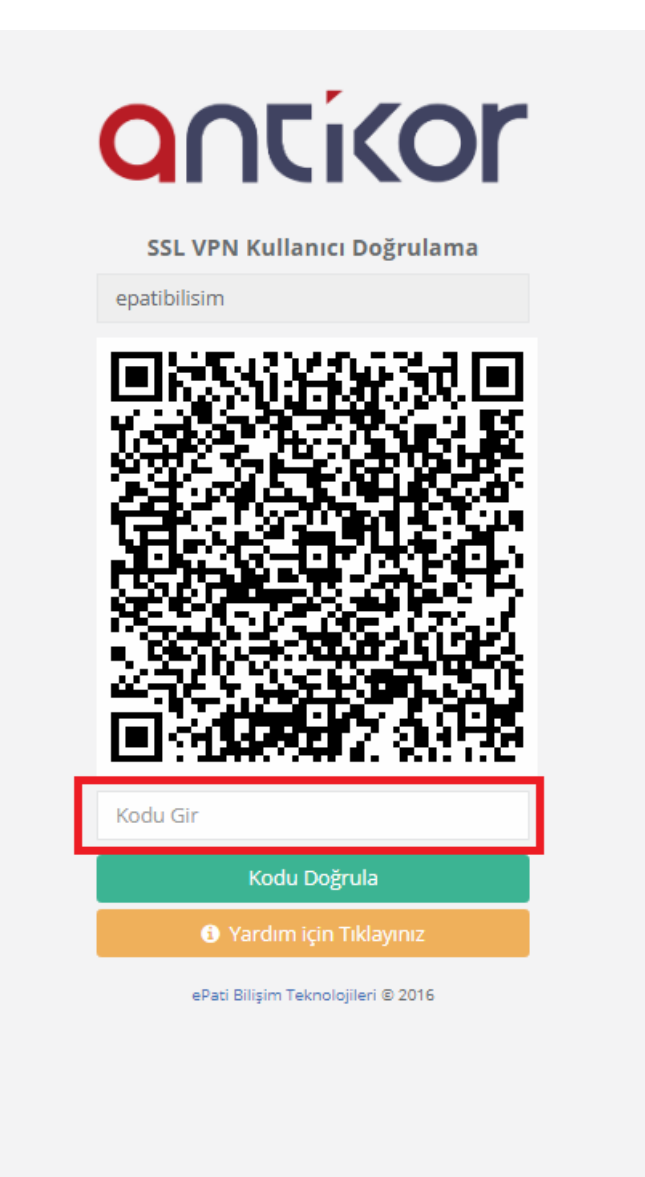

#### Adım 5

SSL VPN kullanıcısı ile doğrulama yaptıktan sonra;

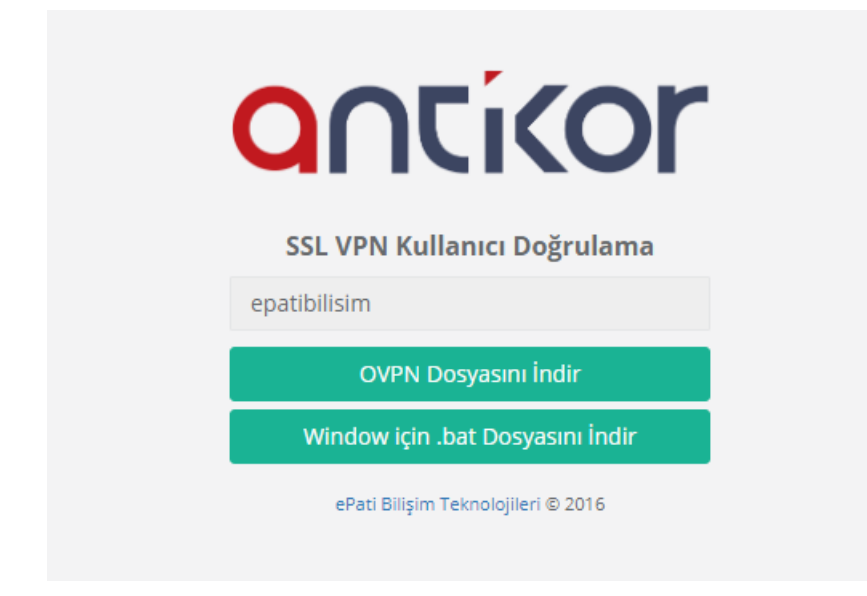

1- "Windows için .bat Dosyası İndir" Seçeneğine Tıklanırsa;

|                  | anticor                                 |  |
|------------------|-----------------------------------------|--|
|                  | SSL VPN Kullanıcı Doğrulama             |  |
|                  | epatibilisim                            |  |
| _                | OVPN Dosyasını İndir                    |  |
| . [              | Window için .bat Dosyasını İndir        |  |
|                  | ePati Bilişim Teknolojileri © 2016      |  |
|                  |                                         |  |
| antikor-sslvpn.b | at dosya isminde bat dosyası indirilir. |  |

💿 antikor-sslvpn 18.09.2020 15:32 Windows Toplu İş ... 11 KB

".bat" uzantılı dosyaya tıklamadan hemen önce OpenVPN GUI'ye girilir.

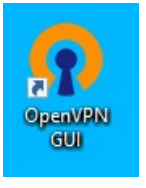

".bat" uzantılı dosyaya tıklanır. Dosyaya tıkladıktan sonra şekildekine benzer bir uyarı gelebilmektedir. Bu şekilde bir uyarı alırsanız **Ek bilgi**ye tıklanır.

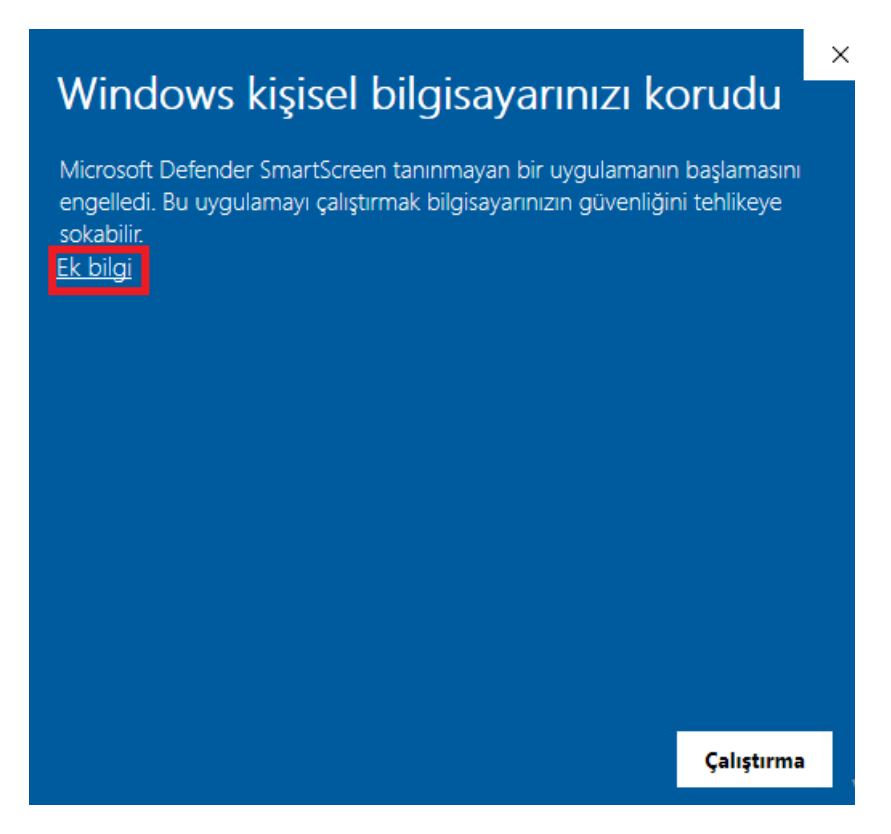

Yine de çalıştır butonuna tıklanır.

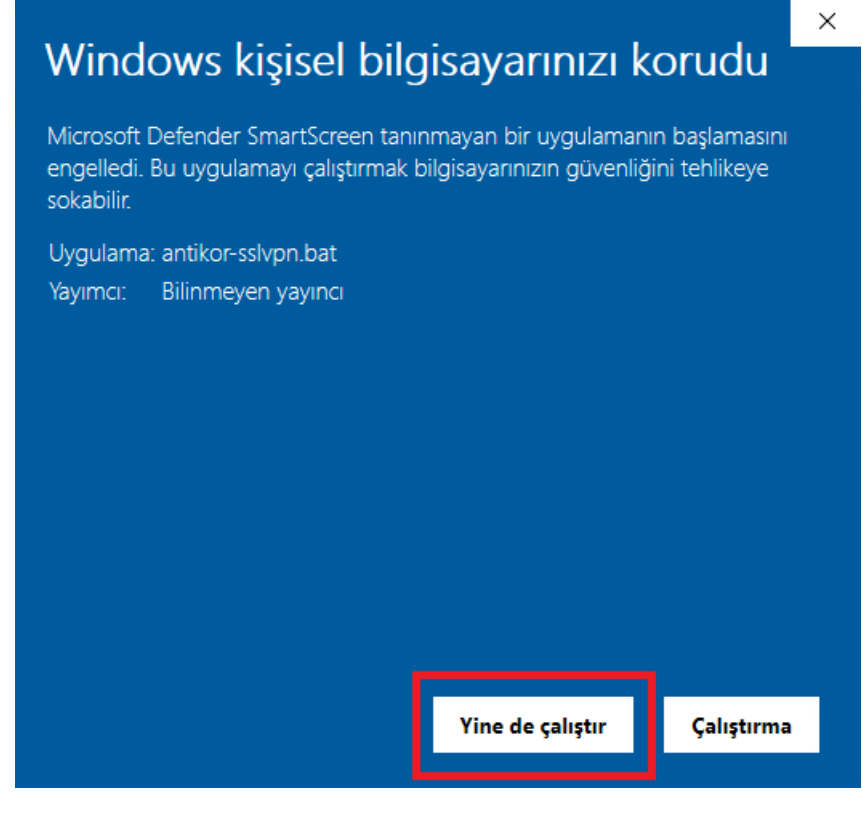

Yukarıdaki işlemler gerçekleştikten sonra;

Uygulamaya ait simgeye sağ tıklanarak Bağlan seçilerek bağlantı kurulur.

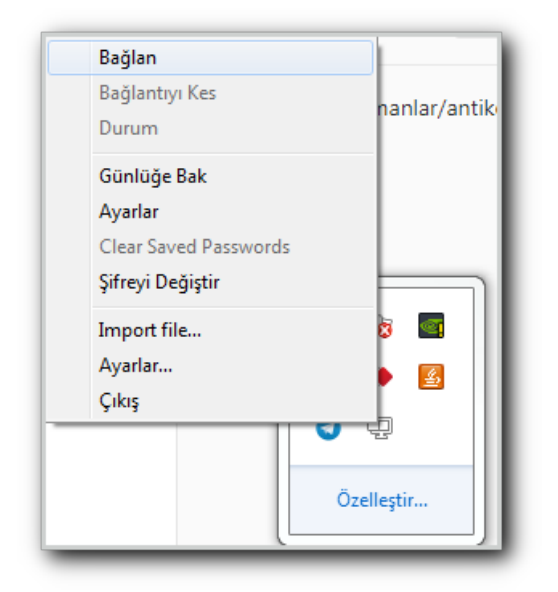

| client                       | > | Bağlan                |
|------------------------------|---|-----------------------|
| 22                           | > | Bağlantıyı Kes        |
| antikor-sslvpn               | > | Durum                 |
| priviahub_ahmvel23@gmail.com | > | Günlüğe Bak           |
| Import file                  |   | Ayarlar               |
| Ayarlar                      |   | Clear Saved Passwords |
| Çıkış                        |   | □ 🗐 🗐 幻》 TUR 15:59    |

Yerel Kullanıcılar'da girişi yapılmış Kullanıcı adı ve Parola bilgileri girilmesi istenecektir.

| 🔁 OpenVPN Bağlantısı (client)                                                                                                    |                                                            |                                        | $\times$              |
|----------------------------------------------------------------------------------------------------|------------------------------------------------------------|----------------------------------------|-----------------------|
| Geçerli Durum: Bağlanıyor!         Fri Sep 18 16:01:50 2020 WARNING: Compression for receiving enabled. Compression firi Sep 18 16:01:50 2020 DEPRECATED OPTION: -cipher set to 'AES-256-CBC' but mi fri Sep 18 16:01:50 2020 Win control of the client of the client of th | has been (<br>ssing in -c<br>[LZO] [LZ<br>1:25340<br>25340 | used in the<br>lata-ciphe<br>4] [PKCS1 | e pa<br>rs (/<br>11]] |
| OpenVPN<br>Bağlantıyı Kes Yeniden Bağlan                                                                                                    | GUI                                                        | Gizle                                  |                       |

2 - "OVPN Dosyasını İndir" Seçeneğine Tıklanırsa;

|                    | anticor                            |  |
|--------------------|------------------------------------|--|
|                    | SSL VPN Kullanıcı Doğrulama        |  |
|                    | epatibilisim                       |  |
|                    | OVPN Dosyasını İndir               |  |
|                    | Window için .bat Dosyasını İndir   |  |
|                    | ePati Bilişim Teknolojileri © 2016 |  |
|                    |                                    |  |
| ".ovpn" uzantılı o | dosya indirilir.                   |  |

| 👩 antikor-sslvpn | 18.09.2020 16:10 | OpenVPN Config | 9 KB |
|------------------|------------------|----------------|------|
|                  |                  |                |      |

Sonrasında OpenVPN simgesine sağ tıklandıktan sonra Import File tıklanır.

| client                          | > |  |
|---------------------------------|---|--|
| 22                              | > |  |
| antikor-sslvpn                  | > |  |
| priviahub_ahmvel23@gmail.com    | > |  |
|                                 |   |  |
| Import file                     |   |  |
| Import file<br>Ayarlar          |   |  |
| İmport file<br>Ayarlar<br>Çıkış |   |  |

İndirilen OpenVPN dosyası açılır.

| Aç                                                                                                    |             |                      |                   |                                       |            | ×         |
|----------------------------------------------------------------------------------------------------|-------------|----------------------|-------------------|---------------------------------------|------------|-----------|
| ← → ~ ↑ 🖡                                                                                                    | → Bu bilgi  | sayar > İndirilenler | *                 | ර 🔎 Ara: İnd                          | irilenler  |           |
| Düzenle 🔻 🛛 Yen                                                                                                    | i klasör    |                      |                   |                                       |            | •         |
| 📌 Hızlı erişim                                                                                                    | Ad          | d<br>Buqün (1)       | Değiştirme tarihi | Tür                                   | Boyut      |           |
| <ul> <li>Indirilenler</li> <li>Belgeler</li> <li>Resimler</li> <li>Müzikler</li> <li>Videolar</li> <li>OneDrive</li> </ul> | *<br>*<br>* | antikor-sslvpn       | 18.09.2020 16:10  | OpenVPN Config .                      | . 9        | 9 KB      |
| 💻 Bu bilgisayar                                                                                                    |             |                      |                   |                                       |            |           |
| 💣 Ağ                                                                                                    |             |                      |                   |                                       |            |           |
|                                                                                                    | Dosya adı:  | antikor-sslvpn       |                   | <ul><li>✓ *.ovpn</li><li>Aç</li></ul> | <b>▼</b> i | ∼<br>ptal |

Uygulamaya ait simgeye sağ tıklanarak Bağlan seçilerek bağlantı kurulur.

|                              |   | Bağlan                |
|------------------------------|---|-----------------------|
|                              |   | Bağlantıyı Kes        |
|                              |   | Durum                 |
| client                       | > | Günlüğe Bak           |
| 22                           | > | Ayarlar               |
| antikor-sslvpn               | > | Clear Saved Passwords |
| priviahub_ahmvel23@gmail.com | > |                       |
| Import file                  |   |                       |
| Ayarlar                      |   |                       |
| Çıkış                        |   |                       |

Yerel Kullanıcılar'da girişi yapılmış Kullanıcı adı ve Parola bilgileri girilmesi istenecektir.

| 🔁 OpenVPN Bağlantısı (client)                                                                                                    | _                                                     |                                         | $\times$               |
|----------------------------------------------------------------------------------------------------|-------------------------------------------------------|-----------------------------------------|------------------------|
| Geçerli Durum: Bağlanıyor!         Fri Sep 18 16:01:50 2020 WARNING: Compression for receiving enabled. Compression<br>Fri Sep 18 16:01:50 2020 DEPRECATED OPTION:cipher set to 'AES-256-C8C' but m<br>Fri Sep 18 16:01:50 2020 Open/VPN 2.5 beta4 x86_64-w64-mingw32 [SSL (OpenSSL)]         Fri Sep 18 16:01:50 2020 Win<br>Fri Sep 18 16:01:50 2020 NAR<br>Fri Sep 18 16:01:50 2020 MAR<br>Fri Sep 18 16:01:50 2020 MAR<br>Fri Sep 18 10:01:50 2020 MAR<br>Fri Sep 18 10:01:50 2020 MAR<br>Fri Sep 18 10:01:50 2020 MAR<br>Fri Sep 18 10:01:50 2020 MAR<br>Fri Sep 18 10:01:50 2020 M | has beer<br>issing in<br>[LZO] [L<br>1:25340<br>25340 | n used in th<br>-data-ciph<br>Z4] [PKCS | e pa<br>ers (/<br>11]] |
| OpenVPN<br>Bağlantıyı Kes Yeniden Bağlan                                                                                                    | I GUI                                                 | Gizle                                   | ,                      |

#### Adım 6

Bağlantı yapıldıktan sonra, ipconfig komutu ile aldığı IP kontrol edilir.

Unknown adapter OpenVPN TAP-Windows6:

```
Connection-specific DNS Suffix .:
Link-local IPv6 Address . . . . : fe80::7db2:1199:6aec:3e%25
IPv4 Address . . . . . . . : 192.168.100.2
Subnet Mask . . . . . . . . . : 255.255.255.0
Default Gateway . . . . . . . :
```

C:\Users\epati33>

Yapılan işlemler sonucunda SSL VPN bağlantısı sağlanmış olacaktır.

ePati Siber Güvenlik Teknolojileri A.Ş. Mersin Üniversitesi Çiftlikköy Kampüsü Teknopark İdari Binası Kat: 4 No: 411 Posta Kodu: 33343 Yenişehir / MERSİN 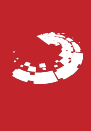